## 使用农行手机银行缴普通话报名费流程

●有"中国农业银行手机银行"的学生,直接登陆后按照如下操作缴费,还可领取话费

步骤一:点击首页"扫一扫"

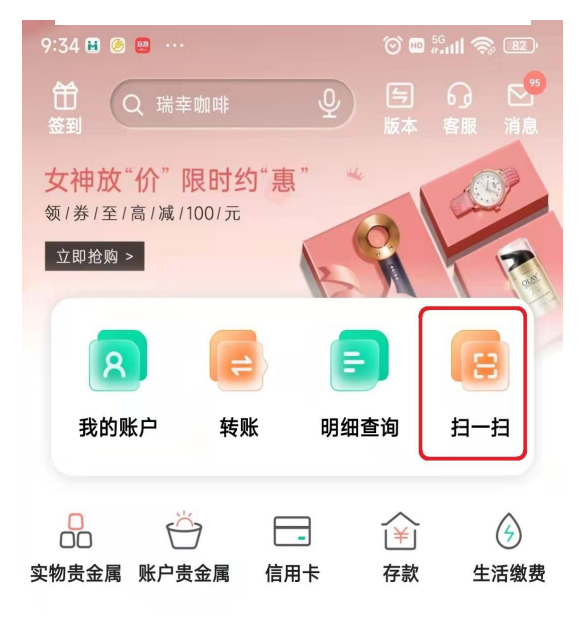

## 步骤三:输入"学号"、"姓名"后点击 下一步,核对信息无误后点击"缴费"

| 13:28 🧆 |     | 🎯 🖻 🚮 💷  |
|---------|-----|----------|
| <       | 银校通 | ≪ ⊗      |
| 缴费项目    |     | 普通话测试费   |
| 收费单位    |     | 河北工业大学   |
| 学号      |     | 000000 🔘 |
| 姓名      |     | 曹楠 💿     |
| 分组      |     | 常用缴费>    |
| 5自      | 父母  | 朋友       |
|         | 下一步 |          |

步骤五:在掌银"我的"→"我的生 活"→"礼券"中即可看到获得的优 惠券,点击"去使用",选择"渠道运 营商"输入金额即可减免5元 步骤二: 扫描如下二维码

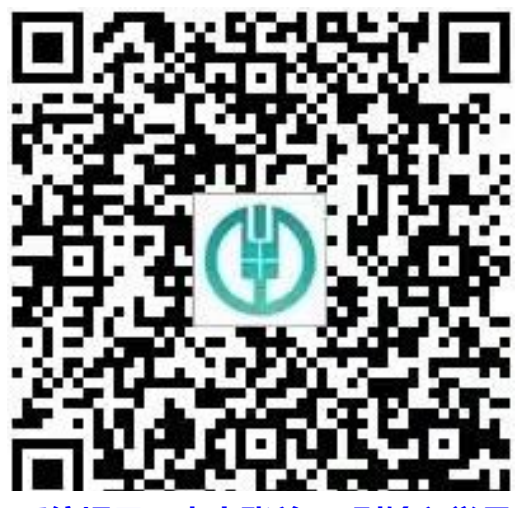

如系统提示"未出账单",则输入学号、 姓名不匹配,请重新输入正确信息

步骤四:缴费成功后一定要点击领奖 图标,可抽奖得 5 元话费立减券

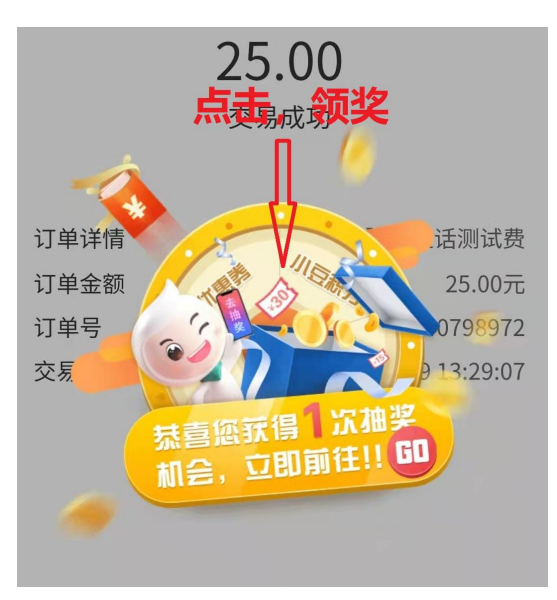

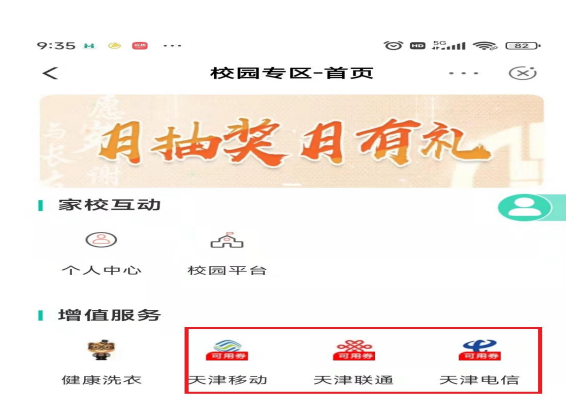

●没有"中国农业银行手机银行"的学生,参照下图自助注册后重复上述步骤即可缴费。

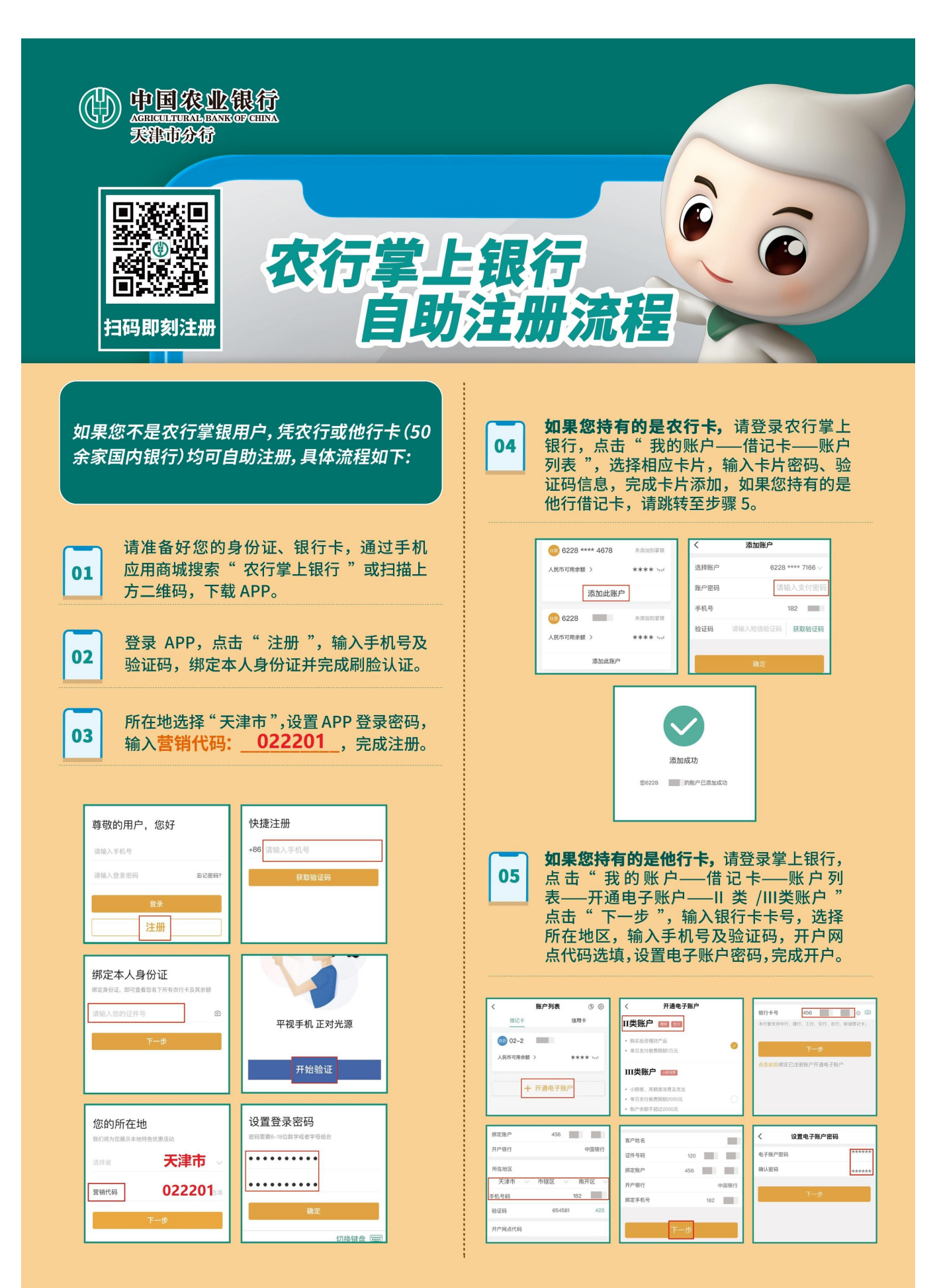